# Your quick guide to activating your MyPension365 Account and joining your company retirement savings plan

It's simple and easy to activate your MyPension365 account and join your company retirement savings plan. There are two ways that you can be invited to activate your MyPension365 account - by email or by letter.

- If you have received an email from MyPension365, please see 1(a) Steps to activating your MyPension365 account invitation email
- If you have received two letters from New Ireland, please see 1(b) Steps to activating your MyPension365 account invitation letters

#### 1a. Steps to Activating your MyPension365 account – invitation email

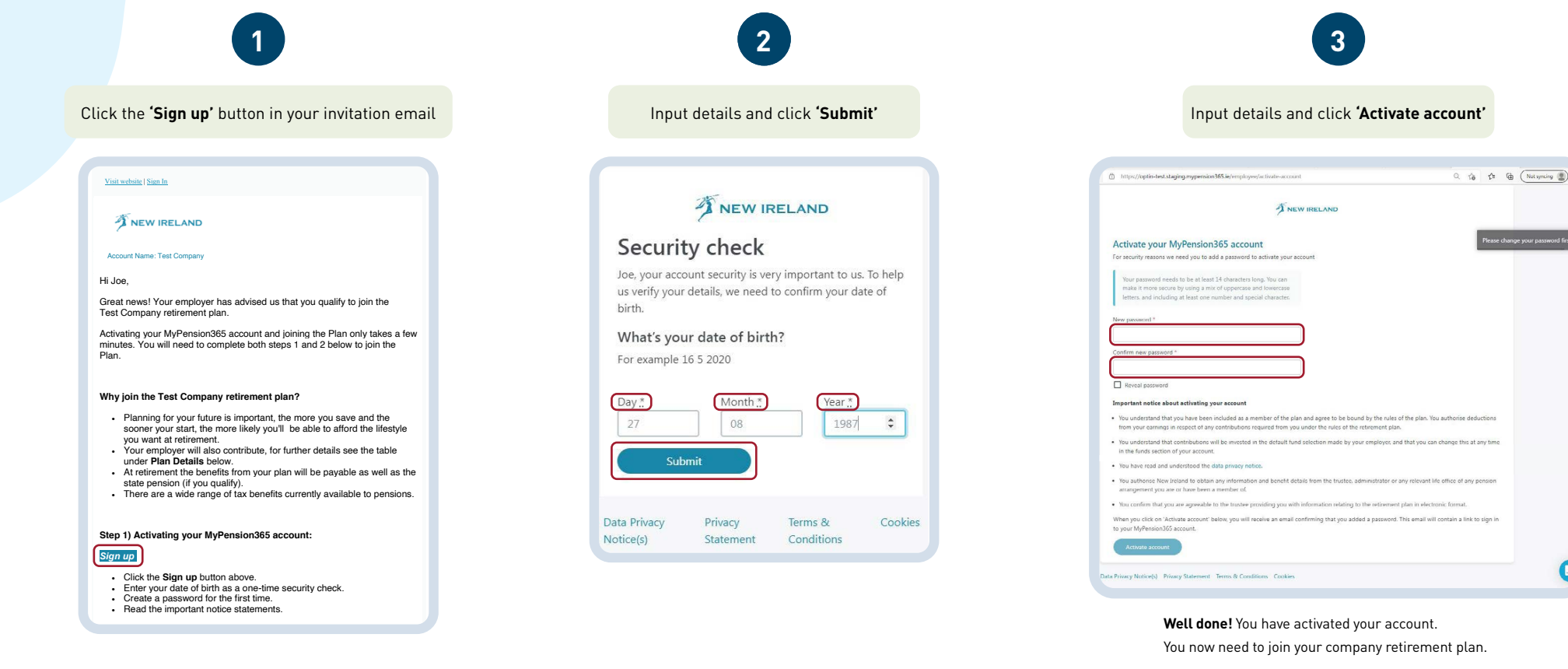

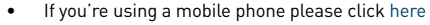

 If you're using an internet browser on a computer or table please click here

#### **1b. Steps to Activating your MyPension365 account – invitation letters**

If you have received two letters from New Ireland, you will need your account name, unique username and password to activate your MyPension365 account. If you are unable to find your letters with these details please email mypension365admin@newireland.ie and you will receive an email and text message with these details.

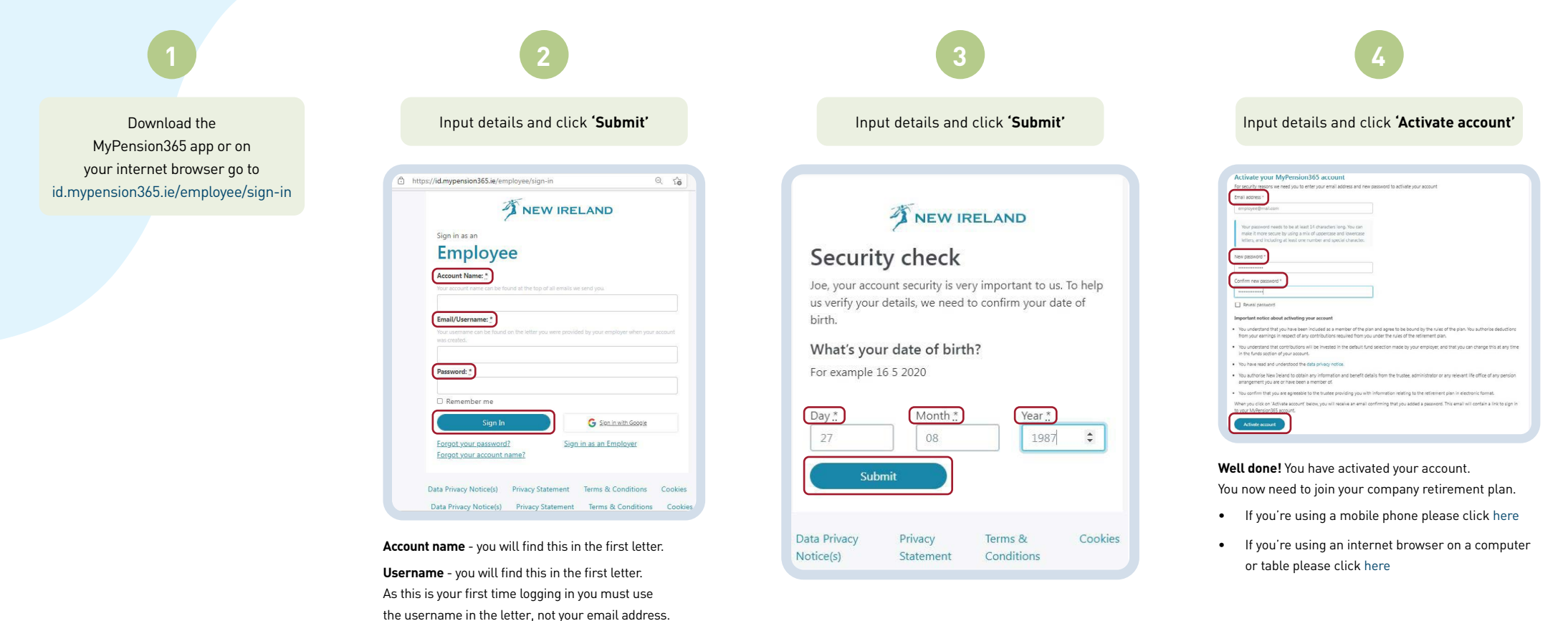

**Password** - this is the temporary password in the second letter.

### 2a. Steps to joining your Company Retirement Savings Plan - using your mobile phone

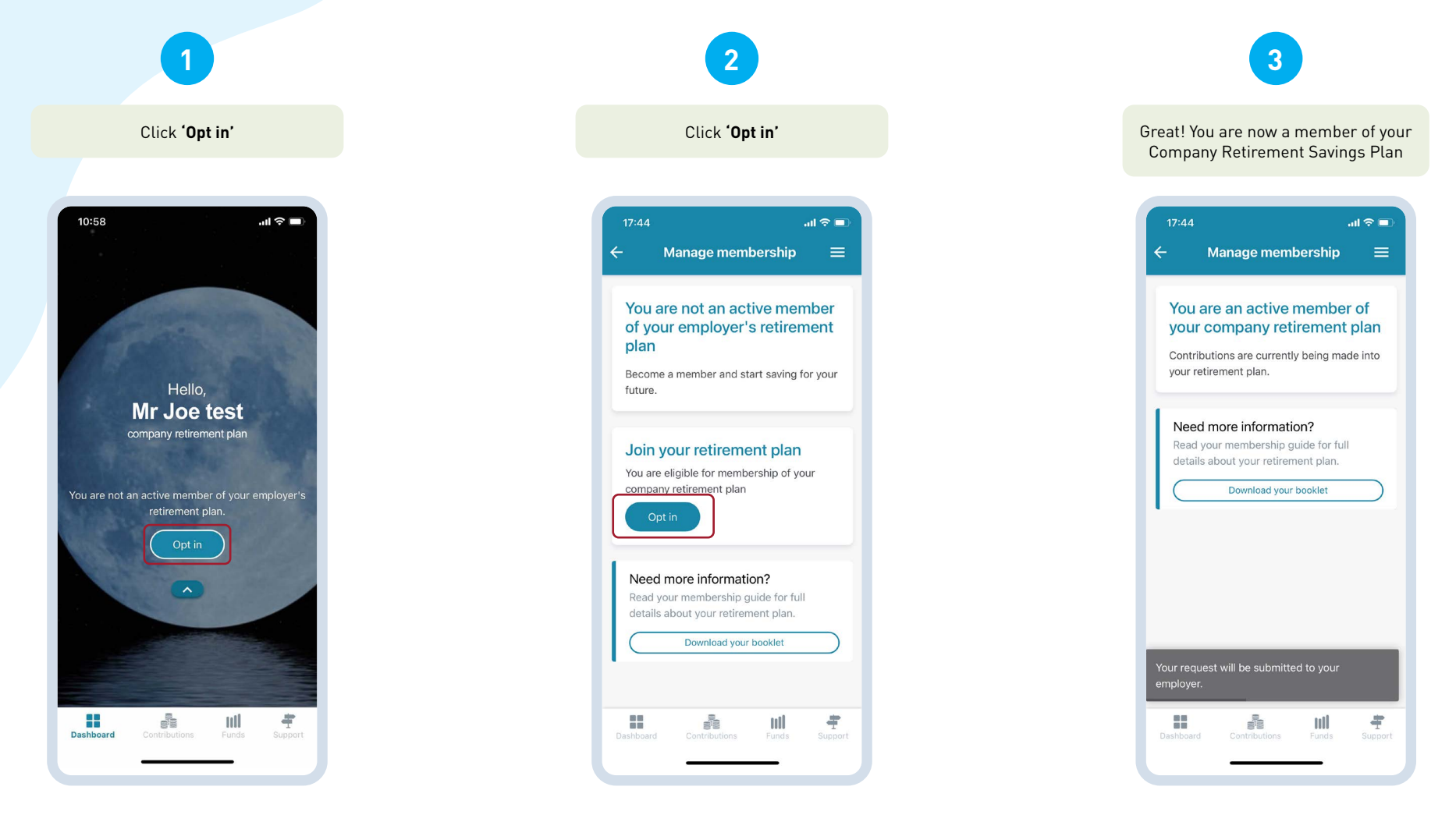

#### 2b. Steps to joining your Company Retirement Savings Plan - using internet browser on a computer or tablet

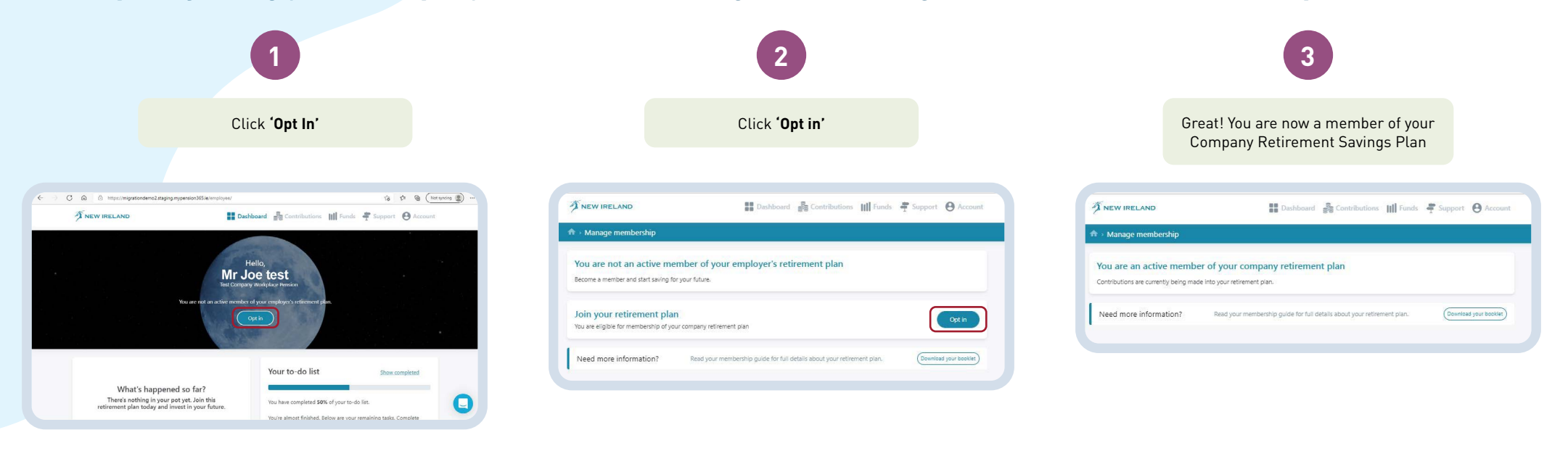

## 3. Now you are a member of the Plan

You should:

- Review your contribution level. This will automatically be set when you first join, but you can change how much you pay in through MyPension365.
- Review the investment strategy your fund is invested in. You will automatically be invested in the default fund for your plan, but you can change this through MyPension365. You will find more information about the funds available in the Investment Choice Member Guide. Please note that the value of investments in any of the available funds may go down as well as up.
- Review the 'To do list' on the MyPension365 dashboard and complete as necessary.

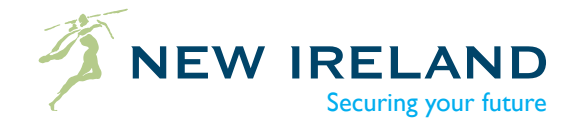